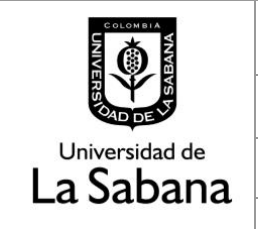

DOCUMENTACIÓN DE SISTEMA DE INFORMACIÓN

Sistema de Información SIGA

PROCESO DE HOMOLOGACIÓN DE TRABAJO DE GRADO

INSTRUCTIVO PARA LA ASIGNACIÓN DE JURADOS OCULTOS

## PROCESO DE HOMOLOGACIÓN DE TRABAJO DE GRADO INSTRUCTIVO PARA LA ASIGNACIÓN DE JURADOS OCULTOS

En este documento se realizará una explicación del rol de asignador de jurado oculto en el proceso de trabajo de grado CISFADER, el cual a la fecha se encuentra en cabeza de la Dirección de Profesores e Investigación.

- → Ruta en Siga Académico
- → Como se debe asignar un jurado oculto.

## 1. Ruta Siga Académico:

Para realizar la calificación de un trabajo de grado el asesor debe dirigirse a la ruta en Siga Académico.

Menú Principal – Gestión Curricular – Funcionalidad CISFADER – Asignación Jurado Oculto

```
Favoritos
Menú Principal → Gestión Curricular → Funcionalidad CISFADER → Gestión Solicitudes CISFADER → Asignación Jurado Oculto

I
I
I
I
I
I
I
I
I
I
I
I
I
I
I
I
I
I
I
I
I
I
I
I
I
I
I
I
I
I
I
I
I
I
I
I
I
I
I
I
I
I
I
I
I
I
I
I
I
I
I
I
I
I
I
I
I
I
I
I
I
I
I
I
I
I
I
I
I
I
I
I
I
I
I
I
I
I
I
I
I
I
I
I
I
I
I
I
I
I
I
I
I
I
I
I
I
I
I
I
I
I
I
I
I
I
I
I
```

## 2. Asignación de Jurado Oculto.

Escoger solicitud a asignar jurado oculto dando clic en Ver Solicitud

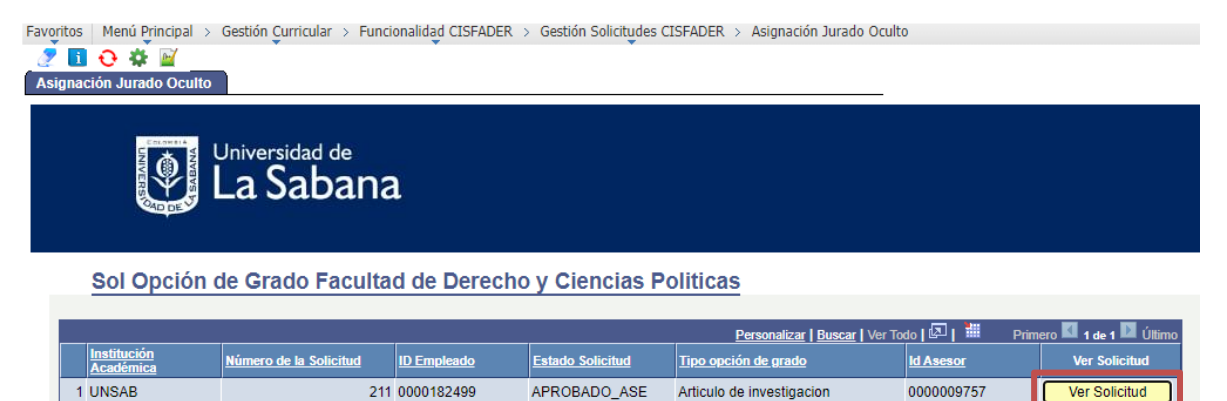

Escoger el Jurado Oculto dando clic en la lupa del campo ID Jurado Oculto. Esta acción desplegará la lista de candidatos para ser jurados ocultos. Una vez desplegada la lista se debe seleccionar el ID del docente a quien se asignará la revisión.

| Universidad de Bienvenido(a) julianobasc,                                  | Consultar Id Jurado Oculto                       |   |
|----------------------------------------------------------------------------|--------------------------------------------------|---|
| Y La Sabana                                                                | Buscar por: Id Asesor V Comienza por             | 1 |
| Favoritos   Menú Principal > Gestión Curricular > Funcionalidad CISFADER > |                                                  |   |
| 🧷 🔲 🕂 🌞 🔟                                                                  | Consultar Cancelar Consulta Avanzada             |   |
| Asignación Jurado Oculto                                                   |                                                  |   |
|                                                                            | Resultados Busqueda                              |   |
| CHANNEL AND AND AND AND AND AND                                            | Ver 100 Primero 🔣 1-32 de 32 🗾 Ultimo            |   |
| Universidad de                                                             | Id Asesor Nombre                                 |   |
| 🛛 📲 l a Sabana                                                             | 0000002698 SEVERICHE VELASQUEZ,SERGIO            |   |
|                                                                            | 0000005467 RAMIREZ HERNANDEZ,MARIA PAULA         |   |
|                                                                            | 0000008521 JARAMILLO DIAZ,JUAN CARLOS            |   |
|                                                                            | 0000008683 SUAREZ ALDANA, CAMILO ANDRES          |   |
| O de On di finado One do Escuelto dado Done alco                           |                                                  |   |
| Sol Opcion de Grado Facultad de Derecho                                    | 0000009797 SEREZ ROSANIA, JOSE 2013              |   |
| Institución Academica UNSAB Número de la Soli                              | 0000010047 VILLARREAL BUITRAGO MARIREL VIVIANA   |   |
| ID Empleado 0000182499 Estado Solicitud                                    | 0000010347 MAHECHA LOPEZ MARTHA JANETH           |   |
| Opción de Grado Articulo de investigacion Fecha Solicitud                  | 0000010804 LOZADA PIMIENTO,NICOLAS ERNESTO       |   |
| ld Jurado Oculto                                                           | 0000010953 RAMIREZ ZULUAGA, CARLOS HUGO          |   |
| Asignar Jurado Oculto                                                      | 0000011924 CASTIBLANCO PAEZ,NUBIA STELLA         |   |
|                                                                            | 0000012272 OSORIO LORA,MARIA ISABEL              |   |
|                                                                            | 0000013771 GRANDAS ROJAS,ANA MARIA               |   |
|                                                                            | 0000014044 GUTIERREZ PERILLA,MARIA DEL PILAR     |   |
|                                                                            | 0000015599 IDARRAGA MARTINEZ,ANA MARIA           |   |
|                                                                            | 0000016565 PATARROYO RAMIREZ, DIANA CATALINA     |   |
|                                                                            | 0000016986 SARRIA ACOSTA, RAQUEL                 |   |
|                                                                            | 0000017522 ESPITIA MURCIA, CINDY VANESSA         |   |
|                                                                            | 0000018792 MAYORGA ALTURU, JORGE NICULAS BENIGNU |   |
|                                                                            | 0000057533 RIVAS ROBI EDO PARI O                 |   |
|                                                                            | 0000064851 MORALES BARRETO SERGIO ANDRES         |   |
|                                                                            | 0000110788 AMAYA OREJARENA ELIAS ANDRES          |   |
|                                                                            |                                                  |   |

Por ultimo, se debe dar clic en el botón de Asignar Jurado Oculto.

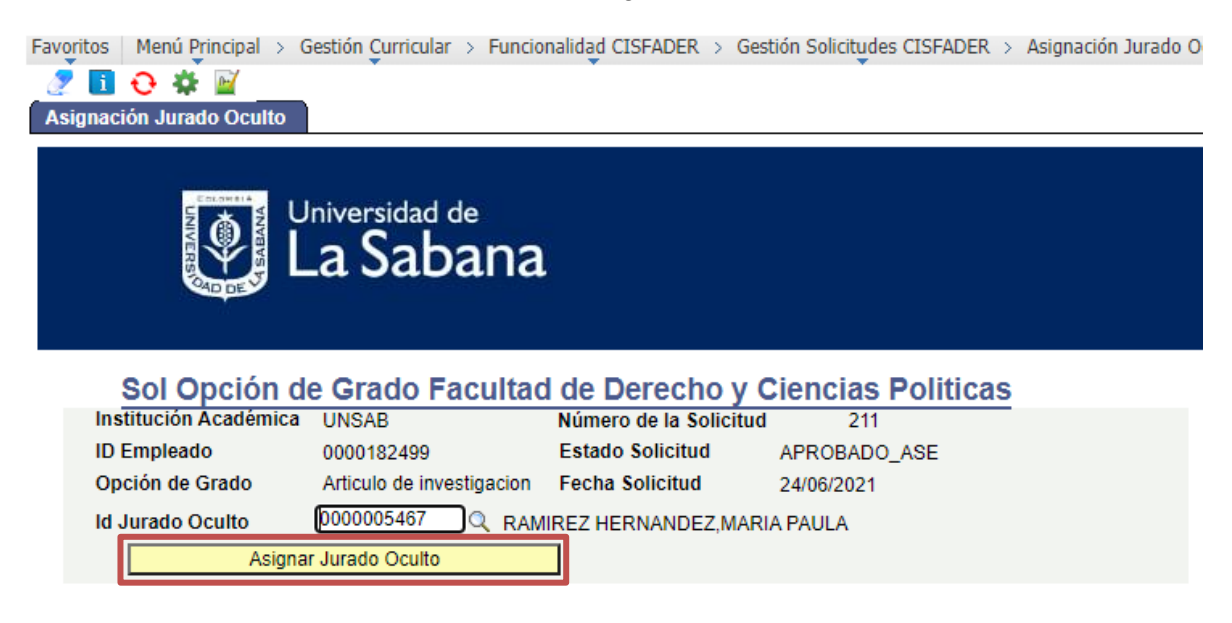